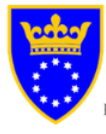

Bosna i Hercegovina Federacija Bosne i Hercegovine <u>ZENIČKO – DOBOJSKI KANTON</u> MINISTARSTVO ZA PROSTORNO UREĐENJE, PROMET I KOMUNIKACIJE I ZAŠTITU OKOLINE

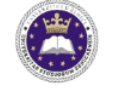

UNIVERZITET U ZENICI UNIVERSITY OF ZENICA

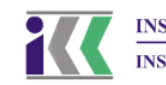

INSTITUT "Kemal Kapetanović" u ZENICI INSTITUTE "Kemal Kapetanović" of ZENICA

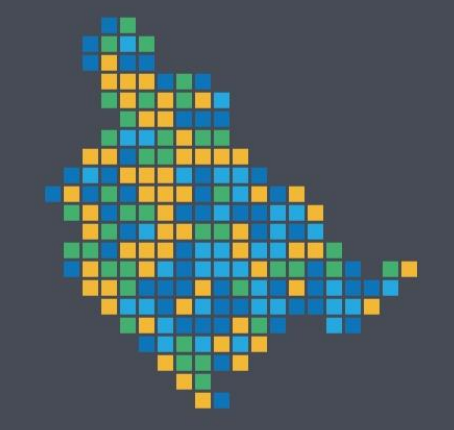

# REGISTAR O POSTROJENJIMA I ZAGAĐIVANJIMA ZENIČKO-DOBOJSKOG KANTONA

# Priručnik za korisnika

PROJEKT "Izrada registra postrojenja i zagađivanja Zeničko-dobojskog kantona"

# PRIRUČNIK ZA KORISNIKA

# PORTAL PROSTORNE RASPODJELE EMISIJA

Ekonerg - institut za energetiku i zaštitu okoliša d.o.o.

Zagreb, 2019.

# SADRŽAJ:

| P  | OPIS 1 | ΓABLICA                     | 1  |
|----|--------|-----------------------------|----|
| P  | OPIS S | SLIKA                       | 1  |
| 1. | UVC    | DD DC                       | 2  |
| 2. | OPI    | S APLIKACIJE                | 3  |
|    | 2.1.   | NASLOVNICA                  | 4  |
|    | 2.2.   | O PROJEKTU                  | 7  |
|    | 2.3.   | LINKOVI                     | 8  |
|    | 2.4.   | RADNI PAKETI I METODOLOGIJA | 9  |
|    | 2.5.   | PODACI O EMISIJAMA          | 10 |
|    | 2.6.   | RASPODJELA EMISIJA          | 14 |
|    | 2.7.   | KONAČNI PODACI GNFR         | 18 |
|    | 2.8.   | KONAČNI PODACI SNAP         | 21 |
|    |        |                             |    |

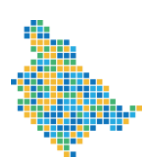

Registar o postrojenjima i zagađivanjima Zeničko-dobojskog kantona

#### POPIS TABLICA

| Tablica 1: Korišteni elementi, oznake, pojmovi i funkcije te njihovo značenje na stranici |    |
|-------------------------------------------------------------------------------------------|----|
| Podaci o emisijama                                                                        | 11 |
| Tablica 2: Korišteni elementi, oznake, pojmovi i funkcije te njihovo značenje na stranici |    |
| Raspodjela emisijama                                                                      | 15 |
| Tablica 3: Korišteni elementi, oznake, pojmovi i funkcije te njihovo značenje na stranici |    |
| Konačni podaci GNFR                                                                       | 19 |
| Tablica 4: Korišteni elementi, oznake, pojmovi i funkcije te njihovo značenje na stranici |    |
| Konačni podaci SNAP                                                                       | 22 |
| -                                                                                         |    |

#### POPIS SLIKA

| Slika 1: Naslovnica               | 4    |
|-----------------------------------|------|
| Slika 2: Gornji dio naslovnice    | 5    |
| Slika 3: Središnji dio naslovnice | 6    |
| Slika 4: Podnožje naslovnice      | 6    |
| Slika 5: Informacije o projektu   | 7    |
| Slika 6: Linkovi                  | 8    |
| Slika 7: Priručnik za korisnika   | 9    |
| Slika 8: Podaci o emisijama       | . 10 |
| Slika 9: Raspodjela emisija       | . 14 |
| Slika 10: Konačni podaci GNFR     | . 18 |
| Slika 11: Konačni podaci SNAP     | . 21 |

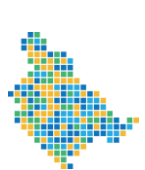

1. UVOD

Portal prostorne raspodjele emisija je web aplikacija čiji je cilj sustavna raspodjela emisija onečišćujućih tvari u zrak na teritoriju Zeničko-dobojskog. Aplikacija je dio projekta "Izrade registra postrojenja i zagađivanja Zeničko-dobojskog kantona". Aplikacija predstavlja jedinstveni registar emisija na području Zeničko-dobojskog kantona u kojoj je moguće pratiti raspodjelu emisija onečišćujućih u zrak za 2016. godinu po izvorima ispuštanja i po kvadrantima definiranih mreža visoke rezolucije: EMEP mreže rezolucije 0,1°x 0,1° za ZDK i njegove zone te finija mreža rezolucije 0,5 km x 0,5 km za njegove aglomeracijama, kao i emisije tačkastih izvora.

Portal daje informaciju o emisijama onečišćujućih tvari za područje Zeničko-dobojskog kantona, za područja svake od kantonalnih 9 zona (Breza, Doboj Jug, Olovo, Tešanj, Vareš, Visoko, Zavidovići, Žepče i Usora) i za područja svake od tri aglomeracije (Maglaj, Kakanj i Zenica) definirane prema Pravilniku o načinu vršenja monitoringa kvaliteta zraka i definiranju vrsta zagađujućih materija, graničnih vrijednosti i drugih standarda kvaliteta zraka (SI. novine FBiH br. 1/12).

Registar postrojenja i zagađivanja Zeničko-dobojskog kantona podrazumijeva pohranjivanje slijedećih podataka:

- Podaci o emisijama onečišćujućih tvari u zrak prema izvorima ispuštanja (GNFR-NFR-SNAP);
- Proxy podaci<sup>1</sup>;
- Prostornu raspodjelu emisija.

Aplikacija se sastoji od web aplikacije s GIS preglednikom i baze podataka. Svi podaci u bazi su javno dostupni te stoga ne postoje podaci koji su dostupni samo pojedinim skupinama korisnika.

Korisnici rezultata projekta su Ministarstvo za prostorno uređenje, promet i komunikacije i zaštitu okoline ZDK, Federalni hidrometeorološki zavod, jedinice lokalne i područne samouprave, stručna i šira javnost.

<sup>&</sup>lt;sup>1</sup> Pomoćni podatak kojim se emisija određenog izvora ispuštanja raspodjeljuje u prostoru.

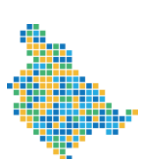

2. OPIS APLIKACIJE

Aplikacija je optimizirana za rad u besplatnim Internet preglednicima Mozilla Firefox i Google Chrome te se preporučuje korištenje ovih preglednika u kojima se garantira puna funkcionalnost aplikacije. Osnovna funkcionalnost omogućena je u Microsoft Internet Exploreru.

Aplikacija implementira pravila tzv. "responsive designa" te se zbog toga dizajn stranice prilagođava uređajima s kojih se pristupa aplikaciji. Dizajn je nešto drugačiji ukoliko se aplikaciji pristupa s mobilnog uređaja u usporedbi s dizajnom koji se pruža korisniku prilikom pristupa aplikaciji putem stolnih računala.

Aplikacija omogućava praćenje prostornih emisija onečišćujućih tvari u zrak za sve kategorije izvora ispuštanja koje su prisutni na teritoriju Zeničko-dobojskog kantona i koje su u skladu s propisima, smjernicama, vodičima i sl. vezanih uz temu Projekta, u izdanju Tajništva LRTAP konvencije.

Osnovne kategorije izvora ispuštanja, koje su određene prostornim podatkom o emisijama onečišćujućih tvari pritom su:

- Energetika, izgaranje, nepokretno
- o Energetika, izgaranje, pokretno (promet)
- Energetika, fugitivne emisije iz fosilnih goriva
- Proizvodni procesi i uporaba proizvoda
- o Poljoprivreda
- o Otpad
- o Ostali izvori.

Aplikacija se sastoji od dvije logičke cjeline:

- opis projekta:
  - o Naslovnica,
  - o Informacije o projektu,
  - o Linkovi,
  - o Upute
- podaci:
  - o Podaci o emisijama,
  - Raspodjela emisija,
  - o Konačni podaci GNFR,
  - Konačni podaci SNAP.

Sastavnice dviju logičkih cjelina dane su u potpoglavljima od 2.1. do 2.8.

Aplikacija sadrži brojne elemente, oznake, kratice, pojmove i funkcije koji su opisani u samoj aplikaciji ili u ovom priručniku u Tablicama od 1 do 4. U aplikaciji su objašnjenja pojmova i kratica skrivena iza elementa (?), a klikom na isti se pokazuju u novom prozorčiću.

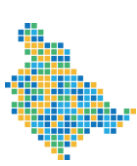

Registar o postrojenjima i zagađivanjima Zeničko-dobojskog kantona

### 2.1. NASLOVNICA

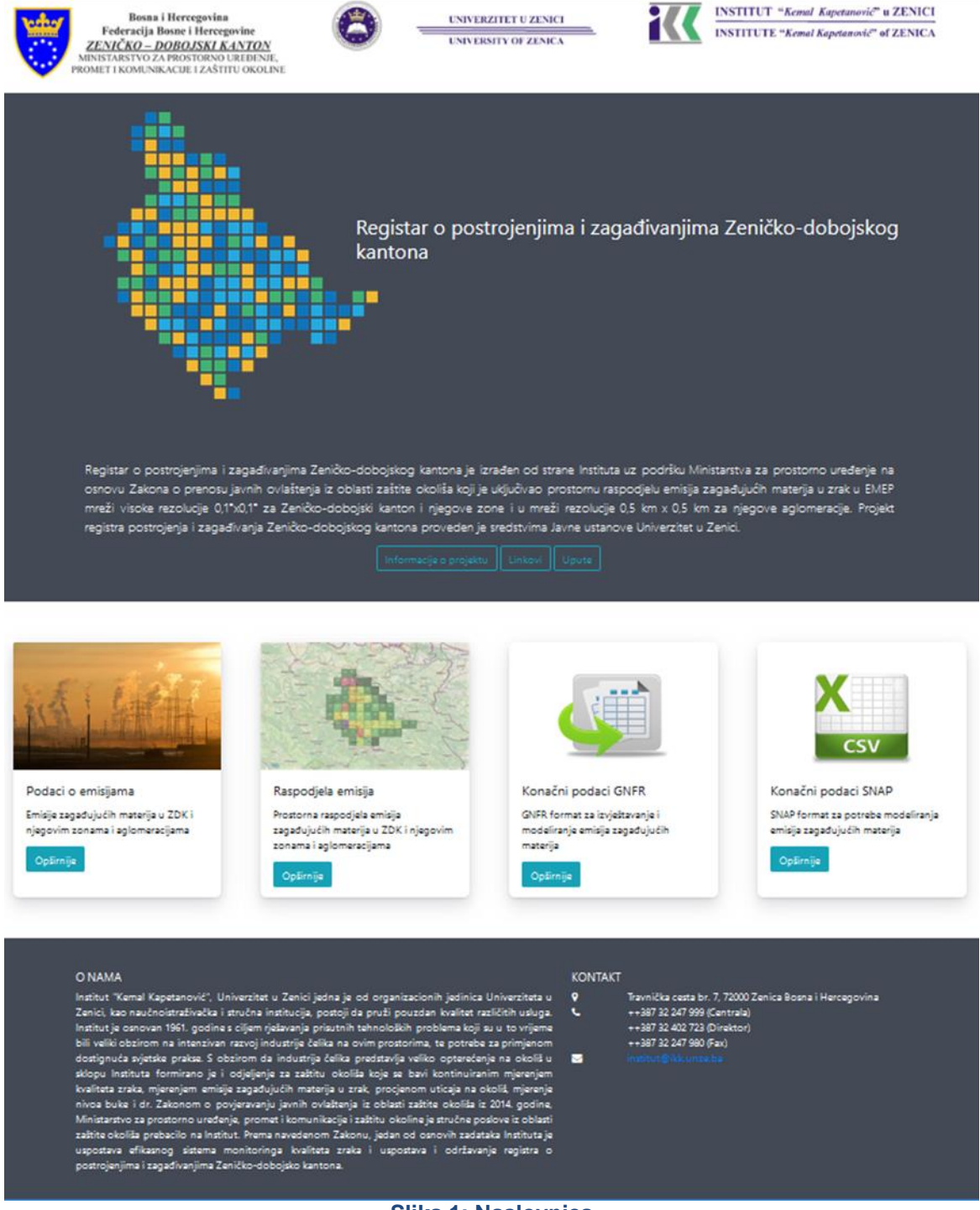

Slika 1: Naslovnica

Naslovnica Portala prostorne raspodjele emisija (Slika 1) se sastoji iz tri djela (Slike od 2 do 4).

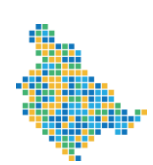

Registar o postrojenjima i zagađivanjima Zeničko-dobojskog kantona

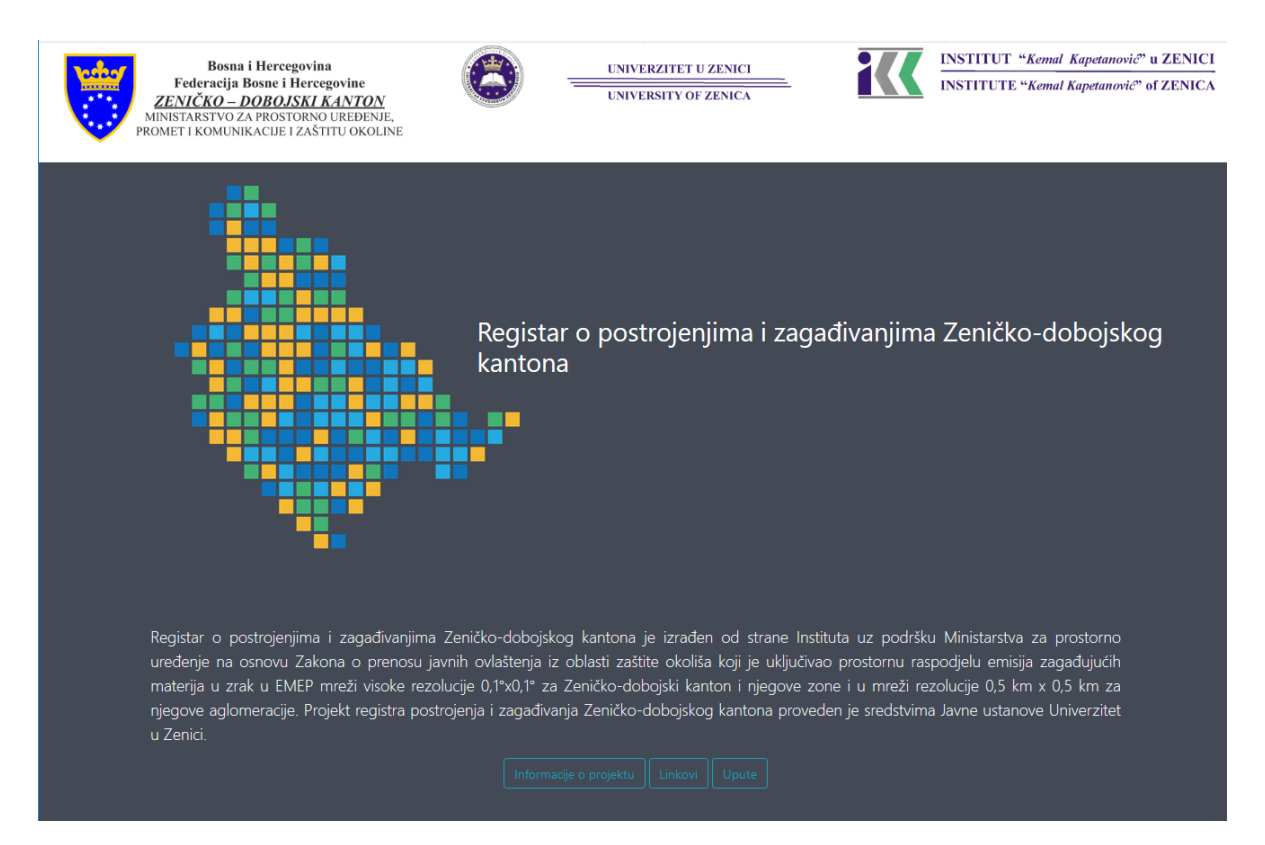

Slika 2: Gornji dio naslovnice

U gornjem dijelu naslovnice (Slika 2) se nalaze osnovni podaci o Portalu (web aplikaciji) te poveznice na ostale stranice aplikacije kao i na stranice Instituta "Kemal Kapetanović", Univerzitet u Zenici.

Na naslovnici su, također, dostupne i poveznice na stranicu s podacima o projektu te poveznica na stanicu s bitnim tematskim poveznicama na druge aplikacije.

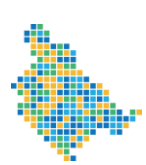

Registar o postrojenjima i zagađivanjima Zeničko-dobojskog kantona

| S.                                                                                                    |                                                                                                    |                                                                                                    | CSV                                                                                                    |
|----------------------------------------------------------------------------------------------------|----------------------------------------------------------------------------------------------------|----------------------------------------------------------------------------------------------------|----------------------------------------------------------------------------------------------------|
| odaci o emisijama<br>misije zagađujućih materija u ZDK i<br>jegovim zonama i aglomeracijama<br>Opžimije | Raspodjela emisija<br>Prostorna raspodjela emisija<br>zagađujućih materija u ZDK i njegovim<br>zonama i aglomeracijama<br>Optimije | Konačni podaci GNFR<br>GNFR format za izvještavanje i<br>modeliranje emisija zagađujućih<br>materija<br>Opširmije | Konačni podaci SNAP<br>SNAP format za potrebe modeliranja<br>emisija zagađujućih materija<br>Opširnije |

#### Slika 3: Središnji dio naslovnice

U središnjem dijelu naslovne stranice (Slika 3) nalaze se poveznice na podatke koji su dostupni u aplikaciji:

- Podaci o emisijama,
- Raspodjela emisija,
- Konačni podaci GNFR,
- Konačni podaci SNAP.

| O NAMA (                                                                                                    | KONTAKT                                                                                                    |
|----------------------------------------------------------------------------------------------------|----------------------------------------------------------------------------------------------------|
| Institut "Kemal Kapetanović". Univerzitet u Zenici jedna je od organizacionih jedinica Univerziteta u Zenici,<br>kao naučnoistraživačka i stručna institucija, postoji da pruži pouzdan kvalitet različitih usluga. Institut je<br>osnovan 1961. godine s ciljem rješavanja prisumih tehnoloških problema koji su u to vrijeme bili velki<br>obzirom na intenzivan razvoj industrije čelika na ovim prostorima, te potrebe za primjenom dostignuća<br>svjetske prakse. S obzirom da industrija čelika predstavlja veliko opterećenje na okoliš u sklopu instituta<br>formirano je i odjeljenje za zaštitu okoliša koje se bavi kontinuiranim mjerenjem kvaliteta zraka, mjerenjem<br>emisije zagađujućih materija u zrak procjenom uticaja na okoliš, mjerenje nivoa buke i dr. Zakonom o<br>povjeravanju juvnih ovlatsting is oblasti zaštitu okoliša koje se bavi kontinuiranim tijerenjem kvaliteta zraka, mjerenjem<br>povjeravanju juvnih ovlatsting is oblasti zaštitu okoliša koje se bavi kontinuirani<br>povjeravanju juvnih ovlatsting is oblasti zaštitu okoliša koje se bavi kontinuirani<br>povjeravanju juvnih ovlatsting is oblasti zaštitu okoliša prostorno uređenje,<br>promet i komunikacije i zaštitu okolime je stručne poslove iz oblasti zaštite okoliša prebacilo na institut.<br>Prema navedenom Zakonu, jedan od osnovih zadataka instituta je uspostava efikasnog sistema<br>monitoringa kvaliteta zraka i uspostava i održavanje registra o postrojenjima i zagađivanjima Zeničko-<br>dobojsko kantona. | <ul> <li>P Travnička cesta br. 7, 72000 Zenica Bosna i Hercegovina<br/>++387 32 247 999 (Centrala)<br/>++387 32 402 723 (Direktor)<br/>++387 32 247 980 (Fax)</li> <li>S institut Girk Annee ba</li> </ul> |

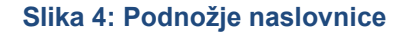

U podnožju naslovnice (Slika 4) nalaze se informacije o Institutu "Kemal Kapetanović", Univerzitet u Zenici, kontakt podaci te popis novosti/aktivnosti vezanih uz tematiku aplikacije.

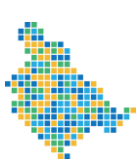

Registar o postrojenjima i zagađivanjima Zeničko-dobojskog kantona

### 2.2. O PROJEKTU

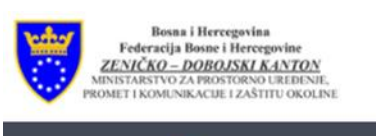

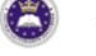

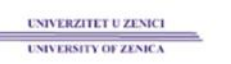

```
INSTITUT "Kemal Kapetanović" u ZENICI
INSTITUTE "Kemal Kapetanović" of ZENICA
```

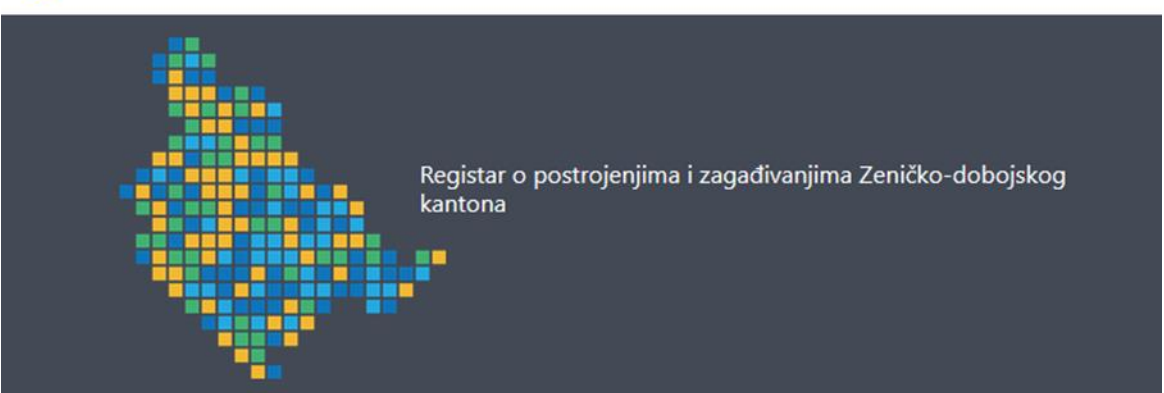

Naslovnica

#### O portalu

Portal prostome raspodjele emisija napravljen je u sklopu projekta izrade registra postrojenja i zagađivanja Zeničko-dobojskog kantona koji je uključivao prostomu raspodjelu emisija zagađujućih materija u zrak u ENEP mreži visoke rezolucije za Zeničko-dobojski kanton i njegove zone i u finijoj mreži za njegove aglomeracije. Pravni osnov za provedbu ovog projekta je član 2. Zakona o povjeravanju javnih ovlaštenja iz oblasti zaštite okoliša (Sl. novine ZDK broj 12/13), članovi 28. i 43. Zakona o zaštiti okoliša FBIH (Sl. novine Federacije BIH broj 33/03 i 38/09), član 26. Zakona o zaštiti zraka ("Službene novine Federacije BIH", broj 33/03 i 4/10) i odredbe Pravilnika o registrima postrojenja i zagađivanjima ("Službene novine Federacije BIH").

#### Korisnici projekta

Korisnici rezultata projekta su Ministarstvo za prostomo uređenje, promet i komunikacije i zaštitu okoline ZDK, Federalni hidrometeorološki zavod, jedinice lokalne i područne samouprave, stručna i šira javnost.

#### Nosilac projekta

Institut Kemal Kapetanović u Zenici

#### Izvršilac projekta

Institut Kemal Kapetanović u Zenici

EKONERG – institut za energetiku i zaštitu okoliša d.o.o., Zagreb, Hrvatska

CETEOR d.o.o., Sarajevo, BiH

#### Pravni osnov za provedbu Projekta

Pravni osnov za provedbu ovog projekta je član 2. Zakona o povjeravanju javnih ovlaštenja iz oblasti zaštite okoliša (SI. novine ZDK broj 12/13), članovi 28. i 43. Zakona o zaštiti okoliša FBIH (SI. novine Federacije BIH broj 33/03 i 38/09), član 26. Zakona o zaštiti zraka ("Službene novine Federacije BIH"; broj 33/03 i 4/10) i odredbe Pravilnika o registrima postrojenja i zagađivanjima ("Službene novine Federacije BIH"; broj 82/07).

Izrada registra postrojenja i zagađivanjima je predviđena Kantonalnim ekološkim akcionim planom Zeničko-dobojskog kantona za period 2017.-2025. godina.

U skladu sa članom 5. stav 9. i članu 10. stav 2. Konvencije o pristupu informacijama, sudjelovanju javnosti u odlučivanju i pristupu pravosuđu u pitanjima okoliša iz 1998. godine (Aarhuska konvencija), registri zagađivanja i prijenosa zagađujućih materija predstavljaju važan mehanizam jačanja zajedničke odgovornosti, smanjivanja zagađivanja i promoviranju održivog razvoja.

#### Slika 5: Informacije o projektu

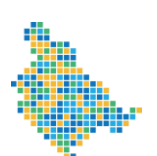

Registar o postrojenjima i zagađivanjima Zeničko-dobojskog kantona

Stranica Informacije o projektu (Slika 5) daje osnovne podatke o projektu, kao što su:

- O portalu,
- Korisnici projekta,
- Nosilac projekta,
- Izvršitelj projekta,
- Pravni osnov za provedbu projekta,
- Svrha projekta,
- Financiranje projekta,
- Radni paketi i primijenjena metodologija

Na stranici su dostupne poveznice na Radne pakete i metodologiju te poveznica na Naslovnu stranicu aplikacije.

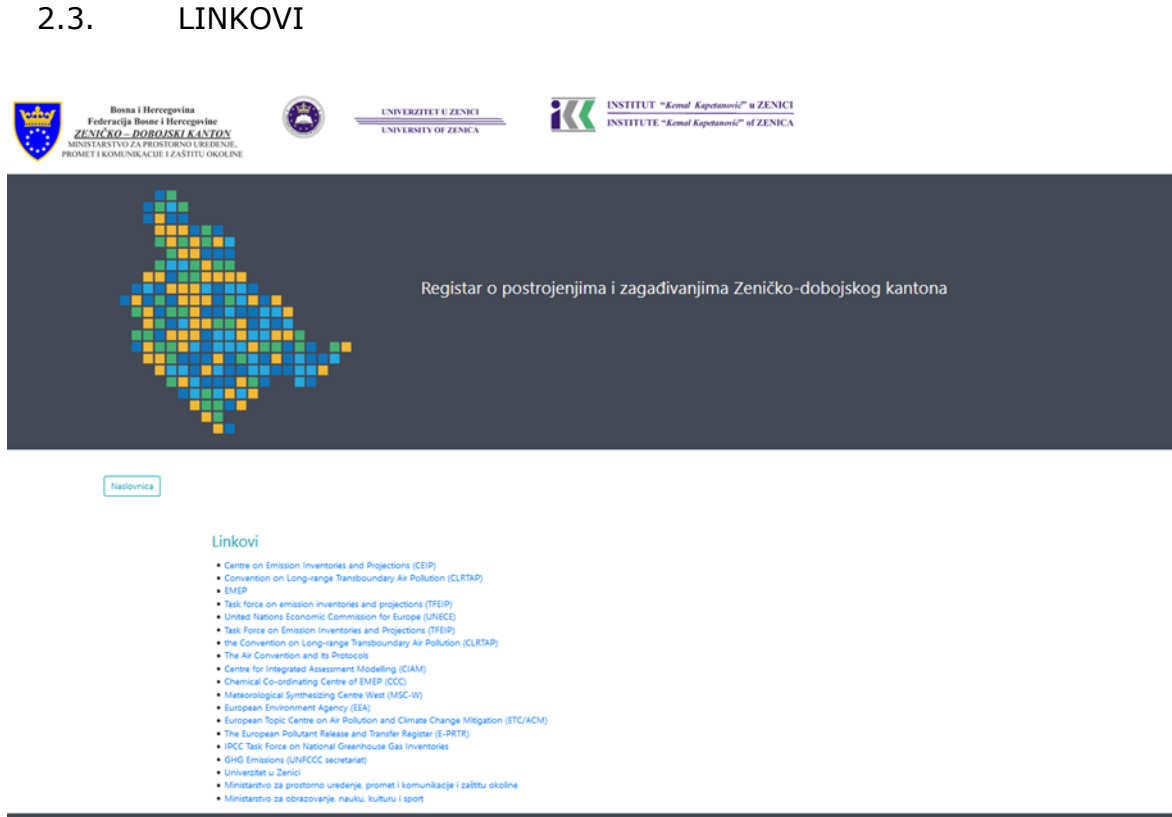

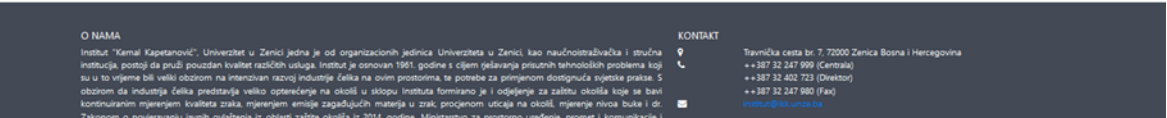

Slika 6: Linkovi

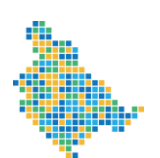

Stranica Linkovi (Slika 6) sadrži poveznice na internetske stranice koje su usko vezane uz tematiku Portala. Odabirom pojedine poveznice njezin sadržaj se učitava u novi tab preglednika.

### 2.4. RADNI PAKETI I METODOLOGIJA

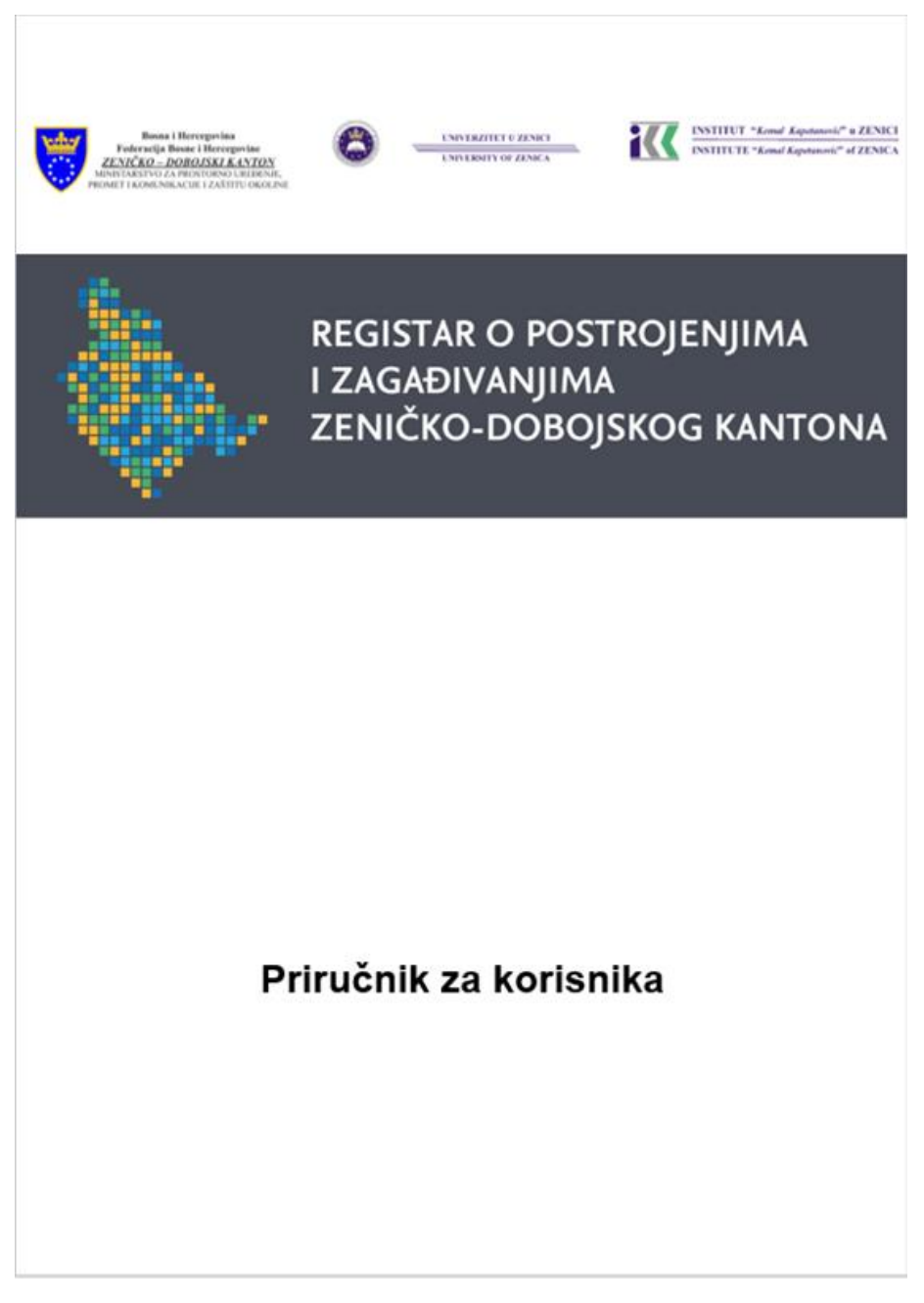

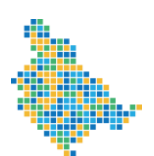

Stranica Upute (Slika 7) korisniku aplikacije (Portala) otvara Priručnik za korisnika s uputama za snalaženje na Portalu.

# 2.5. PODACI O EMISIJAMA

| Podaci o emisijama 🕐 🏚 Područje prikaza 🏵 Zeničko - dobojski kanton 👻 Godina 2016 🗸 |                     |                   |                         |  |  |
|-------------------------------------------------------------------------------------|---------------------|-------------------|-------------------------|--|--|
| Odaberite kvadrant mreže                                                            |                     |                   |                         |  |  |
| Zeničko - dobojski kanton ③                                                         |                     |                   |                         |  |  |
| Zeničko - dobojski kanton                                                           |                     |                   |                         |  |  |
| Prikaz izvora ispuštanja (GNFR ⑦ > NFR ⑦ > SNAP ⑦)                                  |                     |                   |                         |  |  |
| GNFR generirani NFR izvori ispuštanja                                               | Zagađujuća materija | Unesena emisija 🕥 | Raspodjeljena emisija 🕥 |  |  |
| A - Javne Energane (A_PublicPower)                                                  | NOx iskazan kao NO2 | 12,3738406253 kt  | 12,3737550969 kt        |  |  |
| B - Industrija (B_Industry)                                                         | NMVOC               | 12,818739042 kt   | 12,8187198237 kt        |  |  |
| C - Mala ložišta (C_OtherStationaryComb)                                            | SOx iskazan kao SO2 | 84,1950956587 kt  | 84,1950953994 kt        |  |  |
| D - Fugitivno (D_Fugitive)                                                          | NH3                 | 3,2227086225 kt   | 3,2227083141 kt         |  |  |
| E - Otapala (E_Solvents)                                                            | PM2,5               | 5,513511454 kt    | 5,5135051553 kt         |  |  |

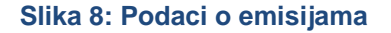

Stranica Podaci o emisijama (Slika 8) sadržavaju podatke o emisijama po području prikaza. Moguće je odabrati godinu i područje prikaza. Izmjenom kriterija za pretraživanje podaci na stranici se automatski osvježavaju. Rezultati se prikazuju u tabličnom i kartografskom formatu. Podaci se dodatno mogu filtrirati po izvoru ispuštanja (GNFR, NFR ili SNAP) odabirom jednog od izvora s lijeve strane ekrana. Dobivene rezultate moguće je i preuzeti u tabličnom formatu (Excel).

Na kartografskom prikazu crvene točke označavaju velike tačkaste izvore (LPS) u Zeničkodobojskom kantonu. Aplikacija omogućava funkciju odabira crvene točke pri čemu se otvara novi prozor s emisijama odabranog velikog tačkastog izvora.

Korišteni elementi, oznake, pojmovi i funkcije te njihovo značenje na stranici Podaci o emisijama prikazani su u Tablici 1.

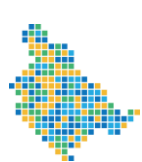

Registar o postrojenjima i zagađivanjima Zeničko-dobojskog kantona

# Tablica 1: Korišteni elementi, oznake, pojmovi i funkcije te njihovo značenje na stranici Podaci o emisijama

| Liement / Oznaka / pojam / Tunkcionamost                                                                                                    | Znacenje                                                                                                    |
|----------------------------------------------------------------------------------------------------|----------------------------------------------------------------------------------------------------|
| Registar o postrojenjima i zagađivanjima<br>Zeničko-dobojskog kantona                                                                                                    | Logo Projekta                                                                                                    |
| *                                                                                                    | Funkcionalnost za vraćanje na početnu stranicu                                                                                                    |
| Podaci o emisijama®                                                                                                    | Naslov stranice                                                                                                    |
| 0                                                                                                    | Funkcionalnost koja daje osnovnu<br>informaciju za odabrani pojam                                                                                                    |
| Područje prikaza () Zeničko - dobojski kanton -<br>Zeničko - dobojski kanton<br>Breza<br>Doboj Jug<br>Olovo<br>Tešanj<br>Vareš<br>Visoko<br>Zavidovići<br>Žepče<br>Usora<br>Aglomeracija Maglaj<br>Aglomeracija Zenica                                                                                                    | <ul> <li>Izbornik omogućava izbor jednog od ponuđenih područja prikaza:</li> <li>EMEP mreža rezolucije 0,1°x0,1° za Zeničko-dobojski kanton;</li> <li>EMEP mreža rezolucije 0,1°x0,1° za 9 zona: Breza, Doboj Jug, Olovo, Tešanj, Vareš, Visoko, Zavidovići, Žepče i Usora;</li> <li>mreža rezolucije 0,5 km x 0,5 km za tri aglomeracije: Maglaj, Kakanj i Zenica.</li> </ul> |
| 2016 -                                                                                                    | Izbornik omogućava izbor jedne godine: 2016.                                                                                                    |
| Potch i semigran (* ) Andrée preses (* ) Sedes - Haad Marin * Cades (* ) (* )<br>Contra landar resta                                                                                                    | Područje prikaza Zemljovida s<br>mogućnošću odabira jednog od<br>kvadranata EMEP mreže rezolucije<br>0,1°x0,1° ZDK ili crvene točke koja<br>označava veliki točkasti izvor u ZDK.                                                                                                    |
| Odaberte kvadrant mreže         Image: Status status kradica ti mreže         Image: Status status status kradica ti mreže         Image: Status status status | Funkcionalnost crvena tačke (LPS) kada<br>se pritiskom miša označi otvara se novi<br>prozor s emisijama odabranog velikog<br>tačkastog izvora.                                                                                                    |

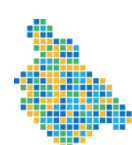

| Element / oznaka / poja                                                                                                    | m / funkcionalnost                                          | Značenie                                                                                                    |
|----------------------------------------------------------------------------------------------------|-------------------------------------------------------------|----------------------------------------------------------------------------------------------------|
| * _                                                                                                    |                                                             | Funkcionalnost povećaj (+) / smanji (-)<br>kojom se prikaz zemljovida povećava<br>odnosno smanjuje.                                                                                   |
| 200 km                                                                                                    |                                                             | Mjerilo prikaza Zemljovida, mijenja se<br>ovisno o korištenju funkcionalnosti                                                                                                    |
|                                                                                                    |                                                             | Zemljovid ZDK u EMEP mreži za ZDK s<br>točkastim prikazom velikih točkastih<br>izvora (crvene točke).                                                                                 |
| 🗹 Zeničko - dobojski kanton                                                                                                   |                                                             | Funkcionalnost koja se nalazi na desnoj<br>strani u području prikaza Zemljovida<br>kojom se vraćaju podaci na početne<br>postavke.                                                    |
| Područje prikaza 🕥 Zeničko - o                                                                                                | dobojski kanton 👻                                           | Naslov odabranog parametra područja<br>prikaza (u pokaznom primjeru je to<br>EMEP mreža za ZDK). Naslov je<br>funkcionalnost za vraćanje ranijeg<br>područja prikaza, klikom na isti. |
| Zeničko - dobojski kanton<br>Prikaz izvora ispuštanja (GNFR ⑦ > N                                                             | FR ⑦ > SNAP ⑦)                                              | Područje prikaza jedne od tri razine<br>izvora ispuštanja (GNFR, NFR, SNAP).<br>Željena razina ispuštanja odabire se                                                                  |
| GNFR generirani NFR izvori ispuštanja                                                                                         | Zagađujuća matenja                                          | klikom na istu pri čemu se uvijek kreće                                                                                                    |
| A - Javne Energane (A_PublicPower)                                                                                            | NOx iskazan kao NO2                                         | od GNFR prema NFR pa prema SNAP.<br>Navedeno je prikazano na slijedeća dva<br>prikaza                                                                                                 |
| B - Industrija (B_Industry)                                                                                                   | NMVOC                                                       |                                                                                                    |
| C - Mala ložišta (C_OtherStationaryComb)                                                                                      | SOx iskazan kao SO2                                         |                                                                                                    |
| D - Fugitivno (D_Fugitive)                                                                                                    | NH3                                                         |                                                                                                    |
| Zeničko - dobojski kanton / C - Mala ložišta (C_OtherStationaryComb) Prikaz izvora isouštania (GNFR (2) > NFR (2) > SNAP (2)) |                                                             | Područje prikaza za odabranu razinu<br>ispuštanja GNFR: C – Mala ložišta<br>(C_OtherStationary Comb). Razina                                                                          |
| NFR izvori ispuštanja za C - Mala<br>ložišta (C. OtherStetionen/Comb)                                                         | Zagađujuća materija                                         | ispuštanja odabire se klikom na istu.                                                                                                    |
| 1 A A a i / Commercial / institutional:                                                                                       | NOx iskazan kao NO2                                         | ranijeg područja prikaza, klikom na isti                                                                                                    |
| Stationary (Usluge: Nepokretni i<br>pokretni izvori)                                                                          | NMVOC                                                       |                                                                                                    |
| 1 A 4 h i / Residential: Stationary                                                                                           | SOx iskazan kao SO2                                         |                                                                                                    |
| (Kućanstva: Nepokretni izvori)                                                                                                | NH3                                                         |                                                                                                    |
| 1 A 4 c i / Agriculture/Forestry/Fishing:<br>Stationary (Poliocrivreda/Šumestvo                                               | PM2,5                                                       |                                                                                                    |
| /Ribarstvo: Nepokretni izvori)                                                                                                | PM10                                                        |                                                                                                    |
| Zeničko - dobojski kanton / C - Mala ložišta (C_Other<br>Prikaz izvora ispuštanja (GNFR (2) > NFR (2)                         | StationaryComb) / 1 A 4 b i / Residential: Stationary (Kuća | Područje prikaza za odabranu razinu<br>ispuštanja GNFR: C – Mala ložišta                                                                                                    |
| SNAP za 1 A 4 b i / Residential: Stationary<br>(Kut anshu: Neoderate i zmail)                                                 | Zagađujuća materija                                         | 1.A.4.b.i / Residential: Stationary                                                                                                    |
| (Rucanstva: Nepokreuli Izvon)<br>020201 / Kućanstvo - Uređali za loženie - biomasa                                            | NOx iskazan kao NO2                                         | (Kućanstva: Nepokretni izvori). Razina                                                                                                    |
| 020202 / Kućanstvo - Uređaji za loženje - plinovita gori                                                                      | NMVOC                                                       | ispuštanja odabire se klikom na istu.                                                                                                    |
| 020203 / Kućanstvo - Uređaji za loženje - kruta goriva                                                                        | SOx iskazan kao SO2                                         | Naslov je funkcionalnost za vraćanje                                                                                                    |
| 020204 / Kućanstvo - Uređaji za loženje - tekuća goriv                                                                        | a NH3                                                       | ranijeg područja prikaza, klikom na isti.                                                                                                    |
| · · · · · · · · · · · · · · · · · · ·                                                                                         | PM2,5                                                       |                                                                                                    |

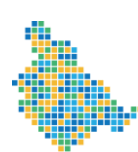

| Debe depti leter C. Wei hälter, C. Wei hälter, Constructive, Const. 14.151/ Redent Relevery Sciences Reprint Const. 15001/Richards Undg an Lange Termina                                                                                                    |               |
|----------------------------------------------------------------------------------------------------|---------------|
|                                                                                                    | nu razinu     |
| Privaz (vora isputanja (ONR @ > NR @ > SNAP @)                                                                                                    | ložišta       |
| C + Mala Joshin<br>C + Mala Joshin<br>C + Ma |               |
| (C_Ober Basseria: Sector Sector Secto                                                                                                    |               |
| Statorary (scansty) Solutionary (scansty) Solutionary (scansty) Stationary (scansty) Stationa                                                                                                    | nary          |
| Coccol / Kućanstvo - como - como - co                                                                                                    | rí) í SNAP:   |
| SNAP: 02001 / Kucianstvo - Uređaj                                                                                                    | ji za loženje |
| biomasa ec comucose - biomasa. Razina ispuštanja                                                                                                    | a odabire se  |
| oo kusaaaaa ka                                                                                                    |               |
| Naclay in functional post za a                                                                                                    | vraćanja      |
|                                                                                                    |               |
| ranijeg područja prikaza, klik                                                                                                    | om na isti.   |
| Export podstaka Funkcionalnost koja omoguć                                                                                                    | ava izvoz     |
| podataka o emisijama u Exc                                                                                                    | el tablicu za |
| odabrane parametre (područ                                                                                                    | cie prikaza.  |
| godina, razina izvora ispušta                                                                                                    | nia)          |
|                                                                                                    | omisija za    |
| Zagadujuća materija Unesena emisija (*) Raspodeljena emisija (*) POLI UCJE (*) INAZA VILJEVILIOSTI                                                                                                    |               |
| NOx iskazan kao NO2 12,373408253 kt 12,3737550989 kt OCADFAINE PARAMETER (POOLUC                                                                                                    | cje prikaza,  |
| NAVOC 12,818739042 kt 12,8187198237 kt godina, razina izvora ispušta                                                                                                    | inja).        |
| SOX iskazan kao SO2 84,1950956587 kt 84,1950953994 kt Prikazuju se sve ili neke od s                                                                                                    | slijedećih    |
| NH3 3,2227085225 M 3,2227083141 M emisija, a ovisno o odabranc                                                                                                    | oj razini     |
| PM2,5 5,513511454 kt 5,5135051553 kt izvora ispuštanja: unesena i                                                                                                    |               |
| raspodijeljena emisija.                                                                                                    |               |
| Podaci o emogana () + Podecje petera () Zentra eteoperatura - Godina 2011. Odabirom kvadranta na Zem                                                                                                    | iliovidu. u   |
| tablici se prikazuju ukupne e                                                                                                    | misiie        |
|                                                                                                    | nii kuodront  |
|                                                                                                    |               |
| And participant and a second second s                                                                                                    | icje prikaza, |
| godina i mjerna jedinica. U p                                                                                                    | odručju       |
| Zemljovida, na desno strani                                                                                                    | se pokazuje   |
| ID kvadranta (jedinstven bro                                                                                                    | i odabranog   |
| kvadranta) te njegova zemljo                                                                                                    | pnisna        |
| dužina i širina centroida                                                                                                    | piona         |
| Prisz tron spottarja (MFR @ > MFR @ > SMP @)                                                                                                    |               |
| Organization and the second second se                                                                                                    | ipustanja,    |
| A Jan Engen A Market version A Market version Communication Communicatio                                                                                                    | emisije       |
| e - Have a Conference a Conference and a Conference and a                                                                                                    | ispuštanja.   |

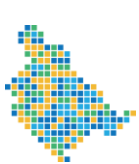

Registar o postrojenjima i zagađivanjima Zeničko-dobojskog kantona

# 2.6. RASPODJELA EMISIJA

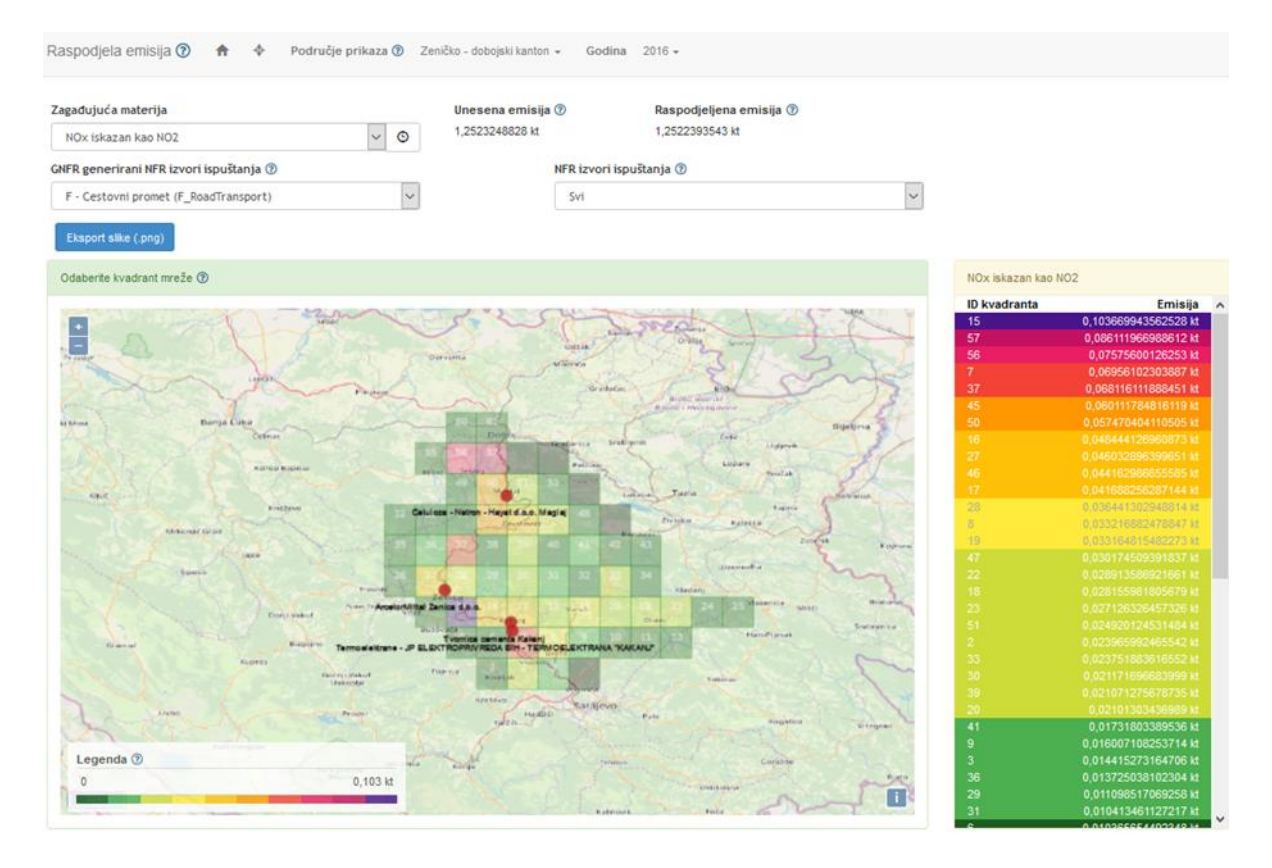

Slika 9: Raspodjela emisija

Na stranici Raspodjele emisija (Slika 9) dostupni su tablični i kartografski podaci o emisijama u Zeničko-dobojskom kantonu, u 9 zona: Breza, Doboj Jug, Olovo, Tešanj, Vareš, Visoko, Zavidovići, Žepče i Usora i u tri aglomeracije: Maglaj, Kakanj i Zenica.

Podatke je moguće filtrirati prema području prikaza, onečišćujućoj tvari te izvorima ispuštanja (GNFR-NFR-SNAP).

Izmjenom kriterija pretraživanja, podaci se automatski osvježavaju.

Zagađujuće materije je moguće i automatski mijenjati odabirom plave opcije pokraj padajućeg menija za zagađujuće materije.

Dobiveni kartografski prikaz moguće preuzeti u kao sliku (.png format).

Odabirom jednog kvadranta mreže na karti, dobivaju se dodatni podaci o promatranom kvadrantu.

Na kartografskom prikazu crvenim točkama označene su geoprostorne lokacije velikih tačkastih izvora u Zeničko-dobojskom kantonu.

Korišteni elementi, oznake, pojmovi i funkcije te njihovo značenje na stranici Raspodjela emisija prikazani su u Tablici 2.

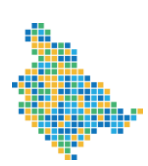

### Tablica 2: Korišteni elementi, oznake, pojmovi i funkcije te njihovo značenje na stranici Raspodjela emisijama

| Element / oznaka / pojam / funkcionalnost                                                                                                    | Značenje                                                                                                    |
|----------------------------------------------------------------------------------------------------|----------------------------------------------------------------------------------------------------|
| Registar o postrojenjima i zagađivanjima<br>Zeničko-dobojskog kantona                                                                                                    | Logo Projekta                                                                                                    |
| *                                                                                                    | Funkcionalnost za vraćanje na početnu stranicu                                                                                                    |
| Raspodjela emisija⊙                                                                                                    | Naslov stranice                                                                                                    |
| 0                                                                                                    | Funkcionalnost koja daje osnovnu<br>informaciju za odabrani pojam                                                                                                    |
| Raspodjela emisija ①     ♠     Područje prikaza ①     Zenčko - dobejski kanton -     Godina     2016 -       Zagodujuća materija     Unesena emisija ①     Baspodjeljena emisija ②       Nentoc     ✓     ●     0.311941264 kt     0.311922045 kt       GMR generizani NFR kovori ispužkanja ③     NR kovori ispužkanja ④     NR kovori ispužkanja ④                      | Ponuđene funkcionalnosti tj. parametri:<br>područje prikaza, godina, zagađujuća<br>materija, GNFR i NFR izvori ispuštanja.                                                                                                    |
| Područje prikaza () Zeničko - dobojski kanton - G<br>Zeničko - dobojski kanton<br>Breza<br>Doboj Jug<br>Olovo<br>Tešanj<br>Vareš<br>Visoko<br>Zavidovići<br>Žepče<br>Usora<br>Aglomeracija Maglaj<br>Aglomeracija Kakanj<br>Aglomeracija Zenica                                                                                                    | <ul> <li>Izbornik omogućava izbor jednog od<br/>ponuđenih područja prikaza:</li> <li>EMEP mreža rezolucije 0,1°x0,1° za<br/>Zeničko-dobojski kanton;</li> <li>EMEP mreža rezolucije 0,1°x0,1° za<br/>9 zona: Breza, Doboj Jug, Olovo,<br/>Tešanj, Vareš, Visoko, Zavidovići,<br/>Žepče i Usora;</li> <li>mreža rezolucije 0,5 km x 0,5 km za<br/>tri aglomeracije: Maglaj, Kakanj i<br/>Zenica.</li> </ul> |
| 2016 - 2016                                                                                                    | Izbornik omogućava izbor jedne godine:<br>2016.                                                                                                    |
| Raspodjela emisija      ♠     Područje prikaza        Zagađujuća materija     N/V/OC       N/V/OC     ✓       N/V/OC     ✓       N/V/OC     ✓       M/V/OC     ✓       S0x iskazan kao NO2     ✓       M/V/OC     ✓       S0x iskazan kao S02        NH3        PM20        SC        C0        Pb        Cd        Hg        PCD/PCDF        PAtis        HC8        PC8 | Izbornik omogućava izbor jedne od<br>ponuđenih onečišćujućih tvari: NOx iskazan<br>kao NO <sub>2</sub> , NMVOC, SOx iskazan kao SO <sub>2</sub> ,<br>NH <sub>3</sub> , PM <sub>2.5</sub> , PM <sub>10</sub> , BC, CO, Pb, Cd, Hg,<br>PCDD/PCDF, PAHs, HCB, PCBs.                                                                                                    |

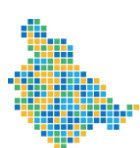

| Element / oznaka / pojam / funkcionalnost                                                                                                    | Značenje                                                                                                    |
|----------------------------------------------------------------------------------------------------|----------------------------------------------------------------------------------------------------|
| Element / oznaka / pojam / funkcionalnost         ONFR izvori ispuštanja®         Svi         Svi         Colspan="2">Svi         Colspan="2">Svi         Colspan="2">Svi         Colspan="2">Svi         Colspan="2"Svi                                                                                                    | Značenje<br>Izbornik omogućava izbor svih ili jednog od<br>ponuđenih GNFR izvora ispuštanja.                                                                                                    |
| JM - Ostalo (M Other)<br>NFR izvori ispuštanja <sup>®</sup><br>Svi ▼                                                                                                    | Izbornik omogućava izbor svih ili jednog od<br>ponuđenih NFR izvora ispuštanja nakon<br>prethodno izabranog jednog od ponuđenih<br>GNFR izvora ispuštanja (primjer 1).                                |
| Responded semange     Image: Application controls     Descence entrols ()     Responded semange       Responded semange     Image: Application controls     Subtraction controls       Responded semange     Image: Application controls     Subtraction controls       Order more (P)     Subtraction controls     Subtraction controls       Image: Application controls     Subtraction controls     Subtraction controls       Image: Application controls     Image: Application controls     Subtraction controls       Image: Application controls     Image: Application controls     Image: Application controls       Image: Application controls     Image: Application controls     Image: Application controls       Image: Application controls     Image: Application control control contro                                                                                                    | Primjer 1: Pri odabiru izvora ispuštanja<br>GNFR: F – Cestovni promet<br>(F_RoadTransp), omogućava se odabir<br>jednog od ponuđenih NFR izvora ispuštanja.                                            |
| Unesena emisija 🕐 Raspodjeljena emisija 🕐 0,1218283405 kt 0,1218220411 kt                                                                                                    | Elementi prikaza vrijednosti emisija za<br>odabrane parametre: područje prikaza,<br>godina, zagađujuća materija, GNFR i NFR<br>izvori ispuštanja.                                                     |
| Eksport slike (.png)                                                                                                    | Funkcionalnost koja omogućava izvoz slike<br>u .png formatu za odabrane parametre:<br>područje prikaza, godina, zagađujuća<br>materija, GNFR i NFR izvori ispuštanja.                                 |
| Determine the second second se | Područje prikaza Zemljovida s mogućnošću<br>odabira jednog od kvadranata EMEP mreže<br>ZDK, za odabrane parametre: područje<br>prikaza, godina, zagađujuća materija, GNFR<br>i NFR izvori ispuštanja. |
| ★                                                                                                    | Funkcionalnost povećaj (+) / smanji (-) kojom<br>se prikaz zemljovida povećava odnosno<br>smanjuje.                                                                                                   |
| 200 km                                                                                                    | Mjerilo prikaza Zemljovida, mijenja se ovisno<br>o korištenju funkcionalnosti                                                                                                    |
| 0 3,469 kt                                                                                                    | Legenda je element koji pokazuje vrijednost<br>emisije za odabrane parametre: područje<br>prikaza, godina, zagađujuća materija, GNFR<br>i NFR izvori ispuštanja. Vizualno je određena                 |

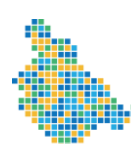

| Element / oznaka / pojam / funkcionalnost                                                                                                    | Značenje                                                                                                    |
|----------------------------------------------------------------------------------------------------|----------------------------------------------------------------------------------------------------|
|                                                                                                    | intervalom boje od zelene prema ljubičastoj<br>pri čemu tamno zelena označava vrijednost<br>emisije "0", a ljubičasta maksimalnu<br>vrijednost emisije za odabrane parametre.                                                                                                    |
| NMVOC           ID kwadranta         Emisija           15         0.01936013316577 kt           57         0.017920583155584 kt           56         0.017581536840079 kt           46         0.013343970546 kt           50         0.0131343970546 kt           50         0.0131343970546 kt           50         0.013143970546 kt           45         0.01306743655528 kt           37         0.0120733047052 kt           8         0.0101776853035 kt           19         0.009882817240024 kt           19         0.009882817240024 kt           19         0.009882817240024 kt           27         0.009882817240024 kt           28         0.0093077056240 kt           19         0.009882817240024 kt           29         0.0057051894454 kt           20         0.0057051894454 kt           21         0.005828196622 kt           22         0.005197051894454 kt           23         0.005197051894454 kt           24         0.005231972800094 kt           23         0.0051972850718 kt           24         0.0051972850718 kt           25         0.0051972850754 kt           26 | Element koji se nalazi na desnoj strani u<br>području prikaza Zemljovida koji daje<br>pregled emisija u pojedinom kvadrantu<br>EMEP mreže za odabrane parametre<br>područje prikaza, godina, zagađujuća<br>materija, GNFR i NFR izvori ispuštanja.<br>Element je vizualno određen intervalom boje<br>od zelene prema ljubičastoj pri čemu tamno<br>zelena označava vrijednost najmanje<br>emisije, a ljubičasta vrijednost najveće<br>emisije za odabrane parametre. Prikazuju se<br>samo kvadranti koji imaju emisiju. Svakom<br>kvadrantu dodijeljen je identifikacijski broj (ID<br>kvadranta) koji ga povezuje sa Zemljovidom.                                                                                                    |
| <complex-block></complex-block>                                                                                                    | <ul> <li>Funkcionalnost odabira jednog od<br/>kvadranata na Zemljovidu otvara se novi<br/>prozor s informacijama za odabrani<br/>kvadrant: <ul> <li>ID kvadranta,</li> <li>naziv zagađujuće materije,</li> <li>A: ukupna emisija zagađujuće<br/>materije u odabranom kvadrantu za<br/>odabrane parametre;</li> <li>B: Udio emisije zagađujuće materije<br/>u ukupnoj emisiji te tvari za<br/>odabrano područje prikaza;</li> <li>C: Udio emisija zagađujuće materije<br/>u odabranom kvadrantu iz<br/>promatranog izvora ispuštanja,</li> <li>D: Emisija zagađujuće materije iz<br/>promatranog izvora ispuštanja u<br/>odabranom kvadrantu;</li> <li>E: Ukupna emisija zagađujuće<br/>materije iz promatranog izvora<br/>ispuštanja za odabrano područje<br/>prikaza.</li> </ul> </li> </ul> |

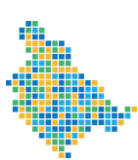

Registar o postrojenjima i zagađivanjima Zeničko-dobojskog kantona

# 2.7. KONAČNI PODACI GNFR

| Konačni podaci GNFR 🕐 👩 🕈 Područje prikaza 🕐 Zeničko - dobojski kanton - 🛛 Godina 2018 - |          |                       |                        |                   |                         |                   |                   |                   |                   |                   |                   |                   |         |
|------------------------------------------------------------------------------------------|----------|-----------------------|------------------------|-------------------|-------------------------|-------------------|-------------------|-------------------|-------------------|-------------------|-------------------|-------------------|---------|
| GNER generizani NER izvori isuuitania ()                                                 |          |                       |                        |                   |                         |                   |                   |                   |                   |                   |                   |                   |         |
| Sv                                                                                       | Svi V    |                       |                        |                   |                         |                   |                   |                   |                   |                   |                   |                   |         |
|                                                                                          |          |                       |                        |                   |                         |                   |                   |                   |                   |                   |                   |                   |         |
| 524                                                                                      | <u>.</u> |                       |                        |                   |                         |                   |                   |                   |                   |                   |                   |                   |         |
|                                                                                          |          | CNEP approached       | NOX Iskazan kao<br>NO2 | NMVOC             | SOX IEKazan kao<br>\$02 | NH3               | PM2,5             | PM10              | BC                | со                | Pb                | Cd                | J       |
| Long                                                                                     | Lat      | sectors               | ĸt                     | kt                | ĸt                      | Rt                | Rt                | ĸt                | ĸt                | ĸt                | t                 | t                 |         |
| 17,75                                                                                    | 44,25    | B_industry            |                        | 0,000007709122854 |                         |                   |                   |                   |                   |                   |                   |                   | 0,00000 |
| 17,75                                                                                    | 44,25    | C_OtherStationaryComb | 0,000001052243992      | 0,000007323278754 | 0,000008364934306       | 0,000000731691437 | 0,000008501678881 | 0,000008781145834 | 0,000000822164621 | 0,00004882185836  | 0,000000635391312 | 0,000000139224326 | 0,00000 |
| 17,75                                                                                    | 44,25    | E_Solvents            | 0,00000052242363       | 0,000065934740816 | 0,000000606815143       |                   | 0,00002107279215  | 0,000099849957714 | 0,000000319091263 | 0,000001436664991 | 0,000157530818619 | 0,000000297379607 | 0,00000 |
| 17,75                                                                                    | 44,25    | F_RoadTransport       | 0,000368634213794      | 0,000098369768579 | 0,000001099151979       | 0,000001021675614 | 0,000029331969731 | 0,000035616831629 | 0,000014746058342 | 0,000243918969504 | 0,000011878751557 | 0,000000051240104 | 0,00000 |
| 17,75                                                                                    | 44,25    | [_Offroad             | 0,000001280782594      | 0,000002264719381 | 0,0000003425014         | 0,00000002804365  | 0,000000739118738 | 0,000000739118738 | 0,000000445232224 | 0,000019656396786 | 0,000000061806029 | 0,00000003621348  | l.      |
| 17,75                                                                                    | 44,25    | J_Waste               |                        | 0,00000021468575  |                         |                   |                   |                   |                   |                   |                   |                   |         |
| 17,75                                                                                    | 44,35    | B_industry            |                        | 0,000077863031848 |                         |                   |                   |                   |                   |                   |                   |                   | 0,00000 |
| 17,75                                                                                    | 44,35    | C_OtherStationaryComb | 0,00002738804638       | 0,000208949911864 | 0,0001865044069         | 0,00002165784701  | 0,000245953435629 | 0,000253702028528 | 0,000023974570968 | 0,001393074855787 | 0,000016181484235 | 0,000004096176605 | 0,00000 |
| 17,75                                                                                    | 44,35    | E_Solvents            | 0,000000527653908      | 0,000662602285434 | 0,000006128903081       |                   | 0,000129182197836 | 0,000381080325003 | 0,000000713195478 | 0,000014510482461 | 0,001591079475452 | 0,000003003568398 | 0,00000 |
| 17,75                                                                                    | 44,35    | F_RoadTransport       | 0,000126453242122      | 0,000057992979356 | 0,000000377044035       | 0,000000350467181 | 0,000016184168099 | 0,000023507847549 | 0,000005058366305 | 0,000083671952723 | 0,00000407478902  | 0,000000017576983 | 0,00000 |
| 17,75                                                                                    | 44,35    | I_Offroad             | 0,002226888848389      | 0,000242547974163 | 0,000006918980989       | 0,000000554168463 | 0,000124955795726 | 0,000124955795726 | 0,000073397565652 | 0,000920102258688 | 0,000000826250352 | 0,0000006938811   |         |
| 17,75                                                                                    | 44,35    | J_Waste               |                        | 0,000000216835093 |                         | 0,002747973336459 |                   |                   |                   |                   |                   |                   |         |
| 17,75                                                                                    | 44,35    | K_AgriLNestock        | 0,000271043457498      | 0,010701362789297 |                         | 0,007992054096141 | 0,000235050013405 | 0,000872878828392 |                   |                   |                   |                   |         |
| 17,75                                                                                    | 44,35    | L_AgriOther           | 0,003265282812556      | 0,000104422215609 |                         | 0,003574608403826 | 0,000007285270721 | 0,000189417042423 |                   |                   |                   |                   |         |
| 17,75                                                                                    | 44,45    | C_OtherStationaryComb | 0,012950880923813      | 0,10228766831353  | 0,082929684455935       | 0,010734885180413 | 0,120974010369242 | 0,124731439825942 | 0,011824267758621 | 0,68212194531786  | 0,00763725969699  | 0,002035810443869 | 0,00026 |
| 17,75                                                                                    | 44,45    | E_Solvents            |                        | 0,000003028576149 |                         |                   | 0,000075714403714 | 0,000567858027855 | 0,000002271432111 |                   |                   |                   |         |
| 17,75                                                                                    | 44,45    | F_RoadTransport       | 0,000425196152906      | 0,000189912330807 | 0,000001267801998       | 0,000001178437932 | 0,000053134348526 | 0,000076675791919 | 0,000017008641746 | 0,000281345039534 | 0,000013701385477 | 0,000000059102205 | 0,00000 |
| 17,75                                                                                    | 44,45    | I_Offroad             | 0,000587185477917      | 0,000057870705675 | 0,000001750619947       | 0,000000140049596 | 0,000030892488865 | 0,000030892488865 | 0,000018150952251 | 0,000190616002494 |                   | 0,000000175061995 | (       |
| 17,75                                                                                    | 44,45    | J_Waste               |                        |                   |                         | 0,000712116008643 |                   |                   |                   |                   |                   |                   |         |
| 17,75                                                                                    | 44,45    | K_AgriL/vestock       | 0,000070236049947      | 0,002773066202423 |                         | 0,002070997455026 | 0,000060908994572 | 0,000226190890402 |                   |                   |                   |                   |         |
| 17,75                                                                                    | 44,45    | L_AgriOther           | 0,0008461394672        | 0,000027059144016 |                         | 0,000926295645398 | 0,000001887847222 | 0,000049084028721 |                   |                   |                   |                   |         |
| 17,85                                                                                    | 44,15    | B_industry            |                        | 0,001581693689071 |                         |                   |                   |                   |                   |                   |                   |                   | 0,0000  |
| 17,85                                                                                    | 44,15    | C_OtherStationaryComb | 0,000064941525183      | 0,000099930093428 | 0,001023091196451       | 0,000002217040342 | 0,000090056934351 | 0,000096647009257 | 0,000006582327392 | 0,000725932422853 | 0,000046388784803 | 0,000000936150139 | 0,00000 |
| 17,85                                                                                    | 44,15    | D_Fugitive            |                        | 0,000420080344589 |                         |                   |                   |                   |                   |                   |                   |                   |         |

Slika 10: Konačni podaci GNFR

Konačni podaci GNFR (Slika 10) su prostorni podaci o emisijama namijenjeni za izradu atmosferskog disperzijskog modela fine rezolucije u prostornoj mreži 1 km x 1 km za proračun prizemnih koncentracija.

Na stranici su dostupni podaci u tabličnom formatu te ih je moguće filtrirati prema području prikaza, godini i GNFR izvoru ispuštanja.

Na stranici su dostupni i prostorni podaci o emisijama velikih točkastih izvora (LPS).

Podaci se dohvaćaju automatski dolaskom korisnika na promatranu stranicu.

Dobivene podatke je moguće sačuvati u tabličnom formatu (Excel) iz kojeg je moguće dobiti i .csv format.

Korišteni elementi, oznake, pojmovi i funkcije te njihovo značenje na stranici Konačni podaci GNFR prikazani su u Tablici 3.

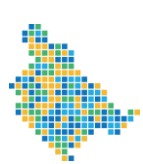

Registar o postrojenjima i zagađivanjima Zeničko-dobojskog kantona

### Tablica 3: Korišteni elementi, oznake, pojmovi i funkcije te njihovo značenje na stranici Konačni podaci GNFR

| Element / oznaka / pojam / funkcionalnost                                                                                                    | Značenje                                                                                                    |
|----------------------------------------------------------------------------------------------------|----------------------------------------------------------------------------------------------------|
| Registar o postrojenjima i zagađivanjima<br>Zeničko-dobojskog kantona                                                                                                    | Logo Projekta                                                                                                    |
| *                                                                                                    | Funkcionalnost za vraćanje na početnu stranicu                                                                                                    |
| Konačni podaci GNFR®                                                                                                    | Naslov stranice                                                                                                    |
| 0                                                                                                    | Funkcionalnost koja daje osnovnu<br>informaciju za odabrani pojam                                                                                                    |
| Konačni podaci GNFR 🌪 Zeničko - dobojski kanton - 2016 -<br>GNFR generirani NFR izvori ispuštanja 🕐<br>Svi                                                                                                    | Ponuđene funkcionalnosti tj. parametri:<br>područje prikaza, godina, i GNFR izvori<br>ispuštanja.                                                                                                    |
| Područje príkaza <sup>®</sup> Zeničko - dobojski kanton - C   Zeničko - dobojski kanton Breza   Doboj Jug Olovo   Telanj R la   Vareš Vri   Visoko Zavidovići   Žepče Usora   Aglomeracija Kakanj   Aglomeracija Zenica     2016      GHFR Izvori ispuštanja <sup>®</sup> Svi   Svi   Svi   O   B - Industrija (B_Industry)   C - Mala ložita (C_Other StatonaryComb)   D - Fugitron (D_Fugitre)   E - Otapala (E_Solvents)                                                          | <ul> <li>Izbornik omogućava izbor jednog od<br/>ponuđenih područja prikaza: <ul> <li>EMEP mreža rezolucije 0,1°x0,1°<br/>za Zeničko-dobojski kanton;</li> <li>EMEP mreža rezolucije 0,1°x0,1°<br/>za 9 zona: Breza, Doboj Jug,<br/>Olovo, Tešanj, Vareš, Visoko,<br/>Zavidovići, Žepče i Usora;</li> <li>mreža rezolucije 0,5 km x 0,5 km<br/>za tri aglomeracije: Maglaj, Kakanj<br/>i Zenica.</li> </ul> </li> <li>Izbornik omogućava izbor jedne godine:<br/>2016.</li> <li>Izbornik omogućava izbor svih ili jednog od<br/>ponuđenih GNFR izvora ispuštanja.</li> </ul> |
| F - Cestovni promet (F_RoadTransport)         G - Brodarenje (G_Shipping)         H - Zräkoplovstvo: LTO (H_Lviatan)         I - Necesstowni pokretni izvori i strojevi (L_Offroad)         J - Otpad (J_Waste)         K - Poljoprivreda: životnje (C_AgnClivestock)         L - Poljoprivreda: stata (L_AgnOther)         N - Prirodni izvori (N_Matural)         O - Zrakoplovstvo: cruise (O_AviCruise)         P - Bunkeri brodova (P_IntShipping)         M - Ostalo (M Other) |                                                                                                    |
| 524                                                                                                    | Element koji pokazuje broj zapisa za odabrane parametre.                                                                                                    |
|                                                                                                    | Funkcionalnost kojom se spremaju učitani<br>podaci u tabličnom formatu (Excel) iz kojeg<br>je moguće dobiti i .csv format.                                                                                                    |

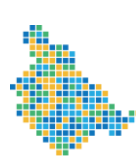

| Elen  | nen   | t / oznaka /          | pojam / fur            | Značenje                  |                   |                                         |
|-------|-------|-----------------------|------------------------|---------------------------|-------------------|-----------------------------------------|
|       |       | GNFR aggregated       | NOx iskazan kao<br>NO2 | NMVOC SOx iskazan kao SO2 |                   | Tablični pregled prostornih podataka    |
| Long  | Lat   | sectors               | kt                     | kt                        | kt                | (prostorna duzina - Longitude, skraceno |
| 13,45 | 45,45 | B_Industry            | 0,000057729654216      | 0,000204399308327         | 0,000014385643549 | Long i prostorna sinna – Latitude,      |
| 13,45 | 45,45 | C_OtherStationaryComb | 0,000176686669682      | 0,000260357493893         | 0,000051764479984 | skraceno Lat) o emisijama za odabrane   |
| 13,45 | 45,45 | E_Solvents            | 0,000000491731885      | 0,000695397643462         | 0,00              | parametre: područje prikaza, godinu,    |
| 13,45 | 45,45 | F_RoadTransport       | 0,002244623786716      | 0,000931504311466         | 0,00000238682148  | GNFR izvori ispuštanja.                 |
| 13,45 | 45,45 | G_Shipping            | 0,000868851657895      | 0,000168563541696         | 0,00000280246667  |                                         |

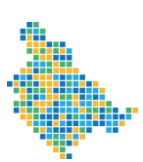

Registar o postrojenjima i zagađivanjima Zeničko-dobojskog kantona

# 2.8. KONAČNI PODACI SNAP

| Konačni podaci S | NAP 🕐 🏦 | Područje prikaza ⑦ Z  | eničko -   | - dobojski kanton 👻            | Godina | 2016 -                                                      |                        |                   |                        |                   |              |
|------------------|---------|-----------------------|------------|--------------------------------|--------|-------------------------------------------------------------|------------------------|-------------------|------------------------|-------------------|--------------|
| 2387             |         | GNFR aggregated       | NFR        |                                | SNAP   |                                                             | NOx iskazan kao<br>NO2 | NMVOC             | SOx iskazan kao<br>SO2 | NH3               |              |
| Long             | Lat     | sectors               | Code       | NFR                            | Code   | SNAP                                                        | kt                     | kt                | kt                     | kt                |              |
| 17,75            | 44,25   | B_Industry            | 2 H 2      | Food and<br>beverages industry | 040605 | Food and<br>beverages<br>industry                           |                        | 0,000007181280304 |                        |                   |              |
| 17,75            | 44,25   | B_Industry            | 2 K        | Other product use              | 060508 | Consumption<br>of POPs and<br>HMs                           |                        |                   |                        |                   |              |
| 17,75            | 44,25   | B_Industry            | 2 D 3<br>d | Coating<br>application         | 060104 | Paint<br>application :<br>domestic,<br>industrial,<br>other |                        | 0,0000052784255   |                        |                   |              |
| 17,75            | 44,25   | C_OtherStationaryComb | 1A4<br>bi  | Residential:<br>Stationary     | 020201 | Residential -<br>Combustion<br>plants -<br>biomass          | 0.00000521879077       | 0.000008262548923 | 0,000000114813397      | 0,000000730630708 | 0,000007723  |
| 17,75            | 44,25   | C_OtherStationaryComb | 1A4<br>bi  | Residential:<br>Stationary     | 020203 | Residential -<br>Combustion<br>plants - solid<br>fuel       | 0,00000530364916       | 0,000001060729831 | 0,000008250120909      | 0,0000000106073   | 0,000007771  |
| 17,75            | 44,25   | E_Solvents            | 2 D 3<br>e | Degreasing                     | 060201 | Metal<br>degreasing                                         |                        | 0,000021176462029 |                        |                   |              |
| 17,75            | 44,25   | E_Solvents            | 2 D 3<br>f | Dry cleaning                   | 060202 | Dry cleaning                                                |                        | 0,000007474045422 |                        |                   |              |
| 17,75            | 44,25   | E_Solvents            | 2 D 3<br>9 | Chemical products              | 060301 | Chemical<br>products                                        |                        | 0,000004492837049 |                        |                   |              |
| 17,75            | 44,25   | E_Solvents            | 2 D 3<br>i | Other solvent use              | 060404 | Fat, edible<br>and non<br>edible oil<br>extraction          | 0.00000052242383       | 0.00000246975961  | 0.000000606815143      |                   | 0,0000104384 |
| 17,75            | 44,25   | E_Solvents            | 2 D 3<br>b | Road paving with<br>asphalt    | 040611 | Road paving<br>with Asphalt                                 |                        | 0,000000425455017 |                        |                   | 0,0000106363 |
| 17,75            | 44,25   | E_Solvents            | 2 D 3      | Domestic solvent               | 060408 | Domestic<br>solvept use                                     |                        | 0,000029896181688 |                        |                   |              |

Slika 11: Konačni podaci SNAP

Konačni podaci SNAP (Slika 11) su podaci visoke razine detaljnosti namijenjeni korisnicima koji se bave klimatologijom i osnova su za izradu atmosferskog disperzijskog modela fine rezolucije u prostornoj mreži 1 km x 1 km za proračun prizemnih koncentracija.

Stranica s konačnim podacima SNAP sadrži veću količinu podatka koja se automatski dohvaća iz baze podataka.

Podaci su u tabličnom formatu i moguće ih je filtrirati prema području prikaza i godini.

Podaci se dohvaćaju automatski dolaskom korisnika na promatranu stranicu.

Dobivene podatke je moguće sačuvati u tabličnom formatu (Excel) iz kojeg je moguće dobiti i .csv format.

Korišteni elementi, oznake, pojmovi i funkcije te njihovo značenje na stranici Konačni podaci SNAP prikazani su u Tablici 4.

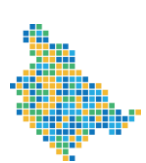

Registar o postrojenjima i zagađivanjima Zeničko-dobojskog kantona

## Tablica 4: Korišteni elementi, oznake, pojmovi i funkcije te njihovo značenje na stranici Konačni podaci SNAP

| Element / oznaka / pojam / funkcionalnost                                                                                                    | Značenje                                                                                                    |  |  |  |
|----------------------------------------------------------------------------------------------------|----------------------------------------------------------------------------------------------------|--|--|--|
| Registar o postrojenjima i zagađivanjima<br>Zeničko-dobojskog kantona                                                                                                    | Logo Projekta                                                                                                    |  |  |  |
| <b>^</b>                                                                                                    | Funkcionalnost za vraćanje na početnu stranicu                                                                                                    |  |  |  |
| Konačni podaci SNAP 🔊 🔺                                                                                                    | Naslov stranice                                                                                                    |  |  |  |
| 2387 😫                                                                                                    |                                                                                                    |  |  |  |
| 0                                                                                                    | Funkcionalnost koja daje osnovnu informaciju za odabrani pojam                                                                                                    |  |  |  |
| Područje prikaza ⑦ Zeničko - dobojski kanton - Godina 2016 -                                                                                                    | Ponuđene funkcionalnosti tj. parametri:<br>područje prikaza, godina i GNFR izvori<br>ispuštanja.                                                                                                    |  |  |  |
| Područje prikaza<br>Zeničko - dobojski kanton -<br>Breza<br>Doboj Jug<br>Olovo<br>Tešanj<br>Vareš<br>Visoko<br>Zavidovići<br>Žepće<br>Usora<br>Aglomeracija Maglaj<br>Aglomeracija Zenica                                                                                                    | <ul> <li>Izbornik omogućava izbor jednog od<br/>ponuđenih područja prikaza: <ul> <li>EMEP mreža rezolucije 0,1°x0,1° za<br/>Zeničko-dobojski kanton;</li> <li>EMEP mreža rezolucije 0,1°x0,1° za 9<br/>zona: Breza, Doboj Jug, Olovo,<br/>Tešanj, Vareš, Visoko, Zavidovići,<br/>Žepče i Usora;</li> <li>mreža rezolucije 0,5 km x 0,5 km za tri<br/>aglomeracije: Maglaj, Kakanj i Zenica.</li> </ul> </li> <li>Izbornik omogućava izbor jedne godine: 2016.</li> </ul> |  |  |  |
| 2387                                                                                                    | element koji pokazuje broj zapisa za odabrane parametre.                                                                                                    |  |  |  |
| R                                                                                                    | Funkcionalnost kojom se spremaju učitani<br>podaci u tabličnom formatu (Excel) iz kojeg je<br>moguće dobiti i .csv format.                                                                                                    |  |  |  |
| NOx iskazan kao<br>GNFR aggregated NFR SNAP NO2                                                                                                    | Tablični pregled prostornih podataka                                                                                                    |  |  |  |
| Long         Lat         sectors         Code         NP         Code         SNAP         kt           17,75         44,25         B_industry         2 H 2         Food and<br>beverages industry         040605         Food and<br>beverages industry         0,000071<br>beverages<br>industry                                                                                                    | (prostorna dužina - Longitude, skraćeno Long<br>i prostorna širina – Latitude, skraćeno Lat) o                                                                                                    |  |  |  |
| 17,75 44,25 B_Industry 2 K Other product use 060508 Consumption<br>of POPs and                                                                                                    | emisijama za sve odabrane parametre:                                                                                                    |  |  |  |
| 17.75         44.25         B_Mdustry         2.0.3         Coating application         060104         Paint         0,000000           d         d         application :<br>domestic,<br>industral,<br>other         offer the second second secon | područje prikaza i godinu te automatski prikaz<br>pripadajućih NFR i SNAP izvora ispuštanja s<br>prikazom koda i naziva                                                                                                    |  |  |  |
| 17,75         44,25         C_Other/StationaryComb         1.4.4         Residential:         020201         Residential:         0.00000521879077         0.0000052           b i         Stationary         D i         Stationary         D immax         D immax                                                                                                    |                                                                                                    |  |  |  |
| 17,75 44,25 C_OtherStationaryComb 1 A 4 Residential: 020203 Residential 0,0000053034916 0,000010<br>D i Stationary Dants edid<br>Otel                                                                                                    |                                                                                                    |  |  |  |